Klicka på knappen Provdag

Klicka på ned pilen bredvid + knappen längs till vänster för den dag och hund ni skall döma. Klicka på moment.

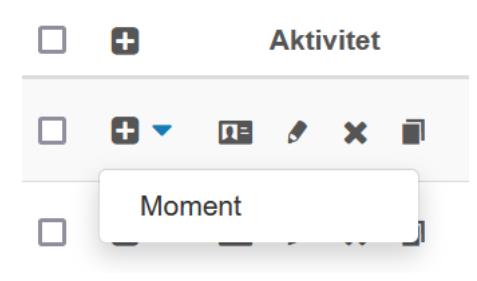

## Klicka på + knappen

| * =                                                       |
|-----------------------------------------------------------|
| Master post (tillbaka)                                    |
| <u>a</u> .                                                |
|                                                           |
| Dag Provruta Hund Domare Domare Vägvi                     |
| 2022-11-27 Prästtjärn Åhlstigens Per<br>Zack II Persson   |
| « 0 »                                                     |
| + 2 = +                                                   |
| ▼ ↓1 ↓                                                    |
| Snabbsök - Q Q                                            |
| □ Aktivitet Moment ♥ Tid l <sup>z</sup> ♥ Vart ♥ Drevdjur |
| Det finns inga poster att visa                            |
|                                                           |

Välj moment i listrutan

Ändra tiden om det behövs.

Skriv gärna lite i noteringsrutan.

Ni kan bifoga foton.

I listrutan kan man även välja kommentar och bild om man vill posta något utöver de vanliga momenten.

Klicka på spara.

Det ni precis sparade är nu synligt i livesändningen.